## **Direct Deposit Refunds Setup for Students**

- 1. Go to: **Banner Self- Service**
- 2. Enter Your Net ID and Password.
- 3. At the Main Menu, click on Student.
- 4. On the Student menu, click on **Student Account.**
- 5. Click on Account Summary.
- 6. Next, click on Pay Your Fees.
- 7. Click on eRefunds and follow instructions to set up account.

| OHN DOE                  | 11/95                                                           |      | 0508      |
|--------------------------|-----------------------------------------------------------------|------|-----------|
| O. BOX 232<br>PRINGFIELD | 8<br>D MO 65801                                                 | Date | <u> </u>  |
| y to the<br>der of       |                                                                 |      |           |
|                          |                                                                 |      | Dollars A |
| AGCL                     | 1535 N. Campbell Ave<br>Springfield, MO 65803<br>(417) 831-4398 |      |           |
|                          |                                                                 |      |           |
| MENO                     |                                                                 |      | M         |